## 「信用卡積分商城」使用方法

## 步驟 1. 進入信用卡服務首頁(<u>https://onlineservices.lusobank.com.mo/#/creditCard/home/index</u>),進行 線上服務平台賬號"自助註冊"。

| 您好,歡迎來到澳門國際銀行線上服務平台! [登錄                         | ]   [自助註冊] |       |       | ★ 注意    | 縣銀行官網   🕿 客服熱線 | : 853-28370881 |
|--------------------------------------------------|------------|-------|-------|---------|----------------|----------------|
| <b>澳門國際銀行</b><br>LUSO INTERNATIONAL BANKING LTD. |            |       |       |         |                |                |
|                                                  | 主頁         | 信用卡申請 | 信用卡激活 | 禮遇卡餘額查詢 | 信用卡積分商城        | 信用卡绑定          |

## 步驟 2. 成功註冊後進行登錄,進入 "信用卡绑定"頁面,完成綁定信用卡資料。

| 您好,歡迎來到澳門國際銀行線上服務平台!                      | [登出] [個人中/ | ٥1       |          | <b>合</b> 澳門國際 | 《銀行官網   🕿 客服熱線 | k: 853-28370881 |  |  |  |
|-------------------------------------------|------------|----------|----------|---------------|----------------|-----------------|--|--|--|
| 演門國際銀行<br>LUSO INTERNATIONAL BANKING LTD. |            |          |          |               |                |                 |  |  |  |
|                                           | 主頁         | 信用卡申請    | 信用卡激活    | 禮遇卡餘額查詢       | 信用卡積分商城        | 信用卡綁定           |  |  |  |
| 绑定信用卡                                     |            |          |          |               |                |                 |  |  |  |
| Γ                                         | *證件號       | 請輸入澳門身份調 |          |               | 7              |                 |  |  |  |
|                                           | * 信用卡號     | 請輸入信用卡號  |          |               |                |                 |  |  |  |
|                                           | * 驗證碼      | 請輸入手機收到的 | 」<br>驗證碼 | 獲取驗證碼         |                |                 |  |  |  |
|                                           |            | 確        | 認綁定      |               |                |                 |  |  |  |
|                                           |            |          |          |               |                |                 |  |  |  |

步驟 3. 完成賬號綁定信用卡後,進入 "信用卡積分商城" 頁面。

- 選擇"信用卡號"及"換領分行"
- 選擇積分商品後點擊下一步

| XIB GROUP | 澳門<br>LUSO INTERNA | 國際銀行<br>TIONAL BANKING LTD. |            | 主頁 | 信用卡申請 | 信用卡激活 | 禮遇卡餘額查詢 | 信用卡積分商城 | 信用卡绑定 |
|-----------|--------------------|-----------------------------|------------|----|-------|-------|---------|---------|-------|
|           | 信用卡積分              | 商城                          |            |    |       |       |         |         |       |
|           |                    | 信用卡積分商城                     | 兌換歷史查詢     |    |       |       |         |         |       |
|           |                    | 信息錄入                        |            |    | _     |       |         |         |       |
|           |                    | <b>信用卡號</b> 請選              | 睪信用卡號      | ~  |       |       |         |         |       |
|           |                    | 手機號碼 853-                   | + 6XXXXXXX |    |       |       |         |         |       |
|           |                    | <b>换領分行</b> 請選              | 翠换領分行      | ~  |       |       |         |         |       |
|           |                    | 商品信息                        |            |    | _     |       |         |         |       |

|   |     |             |                 |       | 信用卡積分: | 積分有效期 |
|---|-----|-------------|-----------------|-------|--------|-------|
| 序 | 號   | 禮品编號        | 禮品名稱            | 消耗積分  | 數量     |       |
| 1 | I ( | CASH REBATE | 信用卡免找數簽賬額MOP100 | 20000 | - 0    |       |

## 步驟 5. 對換領信息進行確認,輸入驗證碼後選擇"立即換領"完成換領。

|       |                      | 主頁     | 信用卡申請 | 信用卡激活             | 禮遇卡餘額查詢 | 信用卡積分商城 | 信用卡绑定 |  |  |
|-------|----------------------|--------|-------|-------------------|---------|---------|-------|--|--|
| 信用卡積分 | →商城                  |        |       |                   |         |         |       |  |  |
|       | 信用卡積分商城              | 兌換歷史查詢 |       |                   |         |         |       |  |  |
|       | 兌換信息                 |        |       |                   |         |         |       |  |  |
|       | 禮品編號                 |        | 禮品名稱  |                   | 消耗積分    | 數量      |       |  |  |
|       | CASH REBATE 信用卡免找數簽期 |        |       | P100              | 20000   | 1       |       |  |  |
|       | 信息錄入                 |        |       |                   |         |         |       |  |  |
|       | 信用卡號: 62XXXXXXXXXXXX |        |       | 換領分行: 澳门国际银行板樟堂分行 |         |         |       |  |  |
|       | 消耗積分: 20000          |        |       | 現有結餘積分: 8331      |         |         |       |  |  |
|       | 手機號碼: 853+ 6XXXXXXX  |        |       | 圖形驗證碼:            | CAX     | н       |       |  |  |
|       | 立即推                  | 後改信息   | g,    |                   |         |         |       |  |  |